シャットダウンのアイコンを作る方法

T

1 デスクトップの何もないところで右クリックしてショートカットの作成をクリック C:¥Windows¥System32¥shutdown.exe につづけて/s /t 00 を入力する。

.

|   |                                                                                             | Х |
|---|---------------------------------------------------------------------------------------------|---|
| 4 | ショートカットの作成                                                                                  |   |
|   | どの項目のショートカットを作成しますか?                                                                        |   |
|   | このウィザードを使用すると、ローカルまたはネットワークにあるプログラム、ファイル、フォルダー、コンピューター、また<br>はインターネット アドレスへのショートカットを作成できます。 |   |
|   | 項目の場所を入力してください(T):                                                                          |   |
|   | C:¥Windows¥System32¥shutdown.exe /s /t 00 参照(R)                                             |   |
|   | 続行するには [次へ] をクリックしてください。                                                                    |   |
|   | 次へ(N) キャンセノ                                                                                 | L |

次をクリックして shutdown.exe という名前を付ける。

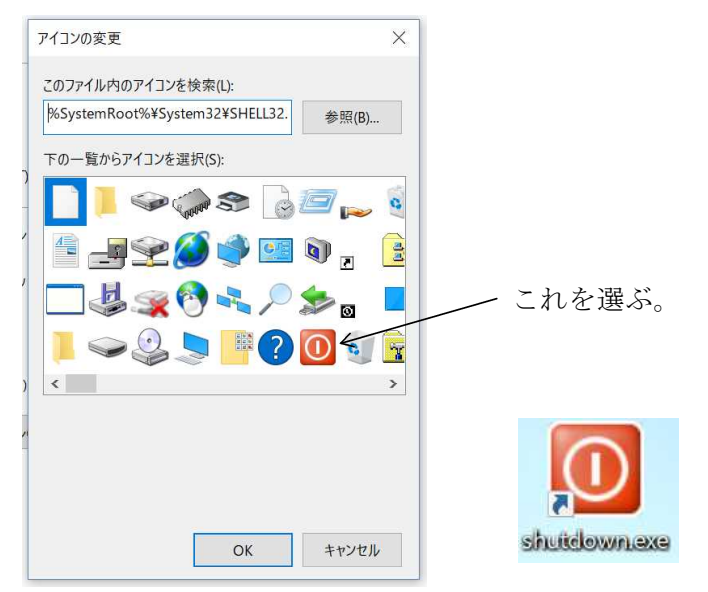